Landesverband der **Klein- und Obstbrenner** Nord-Württemberg e.V.

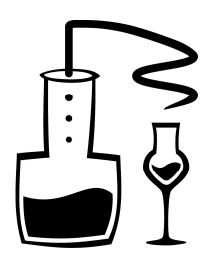

Veronikaweg 13 - 73277 Owen

Telefon 0 70 21 - 95 94 86 Telefax 0 70 21 - 95 94 85

E-Mail info@kleinbrenner-verband.de Internet www.kleinbrenner-verband.de

Geschäftszeit: MO - DO 9 - 12 Uhr

## Anleitung zur Registrierung

bei www.verpackungsregister.org

Stand: 15.12.2018

### Schritt-für-Schritt-Anleitung zur Registrierung beim Verpackungsregister LUCID nach dem Verpackungsgesetz 2019

### 1. Rufen Sie im Internet die Seite www.verpackungsregister.org auf:

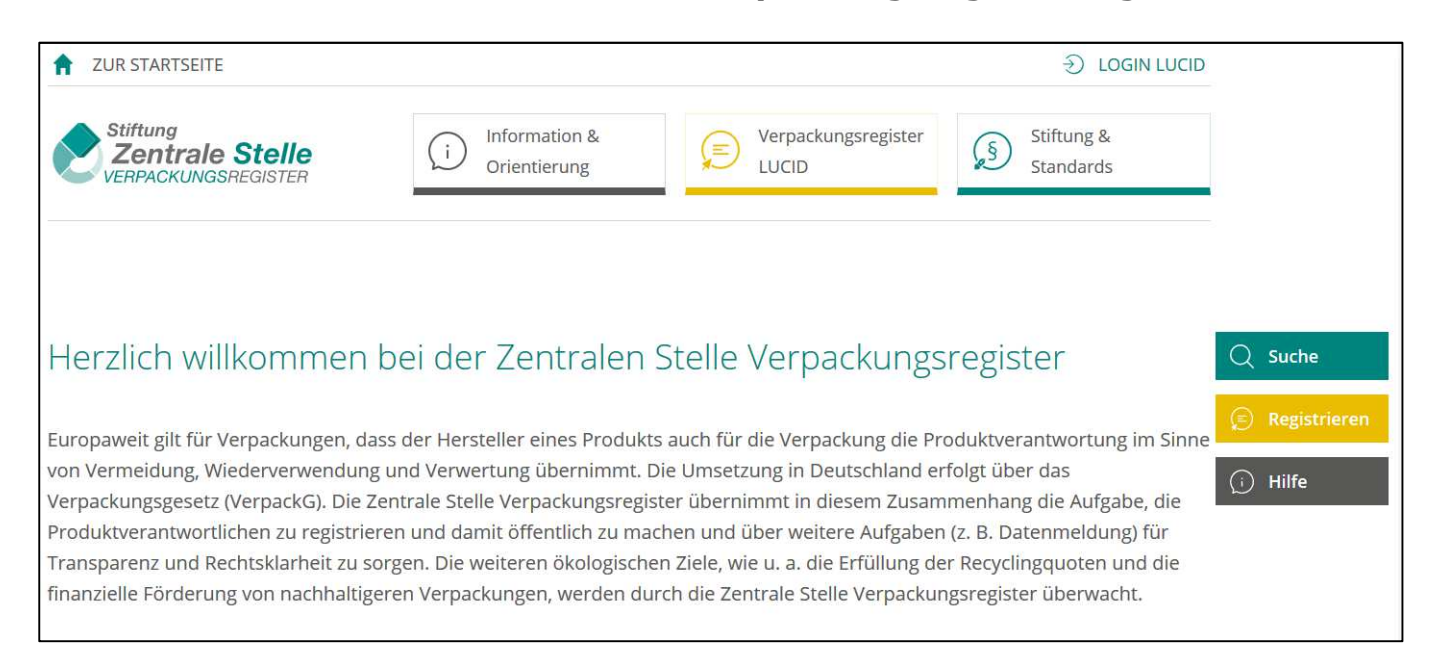

### 2. Klicken Sie rechts auf die Schaltfläche Registrieren

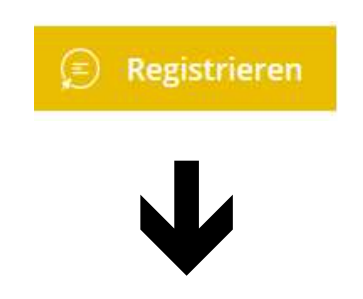

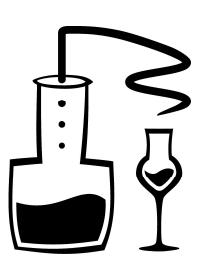

| Stittung |                                                                                                    | -                                                                                                    |                                                                                                    | 🖶 Deutsch -                     |
|----------|----------------------------------------------------------------------------------------------------|----------------------------------------------------------------------------------------------------|----------------------------------------------------------------------------------------------------|---------------------------------|
| F        | G                                                                                                    | LL C                                                                                                    |                                                                                                    | Editive 1/2 Gree Teatroper upon |
|          | Stattseite - LUCED Survey of the state of the state of the st | hneurg de Vegetergepresen far folm af de dareterieteurer loging de dach de Vegeterg<br>Jader al Ingenez, Kenstörreit Homalown H <mark>hart (, ) and)</mark><br>angen 2014 ar trefging<br>ymm Mart Dat ( 14 Mart) | gegenzu im Minschlers dersch der Zihl vorgenden zwei.                                                                                                    |                                 |
|          | De legentrong at the for knowner:<br>Faculation:<br>                                                                                                    | even holdinger och inspection (friendandarjohn), Staansforstare, Sacherstandarjohn (* 1.)                                                                                                    | Lance for the data for the formation of the formation of |                                 |
|          | Contraine Stelle<br>Verbrocknastensisten<br>8 Jannis Inki Ingelsungengear                                                                                                    |                                                                                                    | Avisht Ingensum Germshaz Gossar                                                                                                    |                                 |

3. Klicken Sie unten auf die Schaltfläche Hersteller ... Registrierung starten :

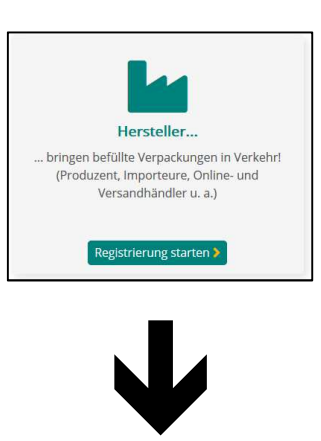

## 4. Registrierung - Teil 1

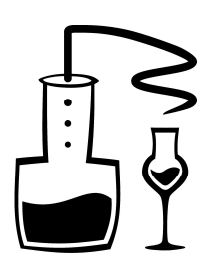

### Schritt 1: Login erstellen

Name (Unternehmen), Anrede, Vor- und Nachname (Verantwortlicher) eintragen und auf die Schaltfläche Weiter zu Schritt 2 klicken:

| Stiftung<br>Zentrale Stelle<br>VERPACKUNGSREGISTER | Gemeinsam<br>Transparenz schaffen                              |                                                                        |                                     |                          | Verpackungsgeset                                                                                                 | How-To-Guide                                      | Erklärfilme        | FAQ Service   | 🚭 Telefonischer Support                                                           | Deutsch -           |
|----------------------------------------------------|----------------------------------------------------------------|------------------------------------------------------------------------|-------------------------------------|--------------------------|----------------------------------------------------------------------------------------------------|---------------------------------------------------|--------------------|---------------|-----------------------------------------------------------------------------------|---------------------|
|                                                    |                                                                |                                                                        |                                     |                          | NI                                                                                                    |                                                   | ~                  |               |                                                                                   |                     |
| F                                                  |                                                                | G                                                                      |                                     | L                        |                                                                                                    |                                                   |                    |               |                                                                                   |                     |
| •                                                  |                                                                | -                                                                      |                                     |                          |                                                                                                    |                                                   |                    |               |                                                                                   | K                   |
|                                                    |                                                                |                                                                        |                                     |                          | and the second second second second second second second second second second second second second second second |                                                   |                    |               |                                                                                   |                     |
|                                                    | Login erste                                                    | llen                                                                   |                                     |                          |                                                                                                    |                                                   |                    |               |                                                                                   |                     |
|                                                    | Herzlich willkommen auf dem<br>Ihre Daten für die Registrierur | Portal der Zentralen Stelle Verp<br>ng nach § 9 VerpackG in die Einr   | packungsregister<br>gabefelder ein. | . Bitte tragen Sie für d | e Erstanmeldung als He                                                                                           | steller von Produkter                             | n / Importeur / Ve | ersandhändler |                                                                                   |                     |
|                                                    |                                                                |                                                                        | 77<br>                              | and an an                |                                                                                                    |                                                   |                    | _             |                                                                                   | _                   |
|                                                    | 1                                                              |                                                                        |                                     | 2                        |                                                                                                    |                                                   | 3                  |               | Information<br>Für Ihre Registrierung ist z                                       | unächst             |
|                                                    | Schritt 1: Eingabe der                                         | Herstellerdaten                                                        |                                     |                          |                                                                                                    |                                                   |                    |               | ein Login erforderlich. Nac<br>erfolgreicher Erstellung de                        | n<br>s Logins       |
|                                                    | Name (Unternehmen) * 😧                                         |                                                                        |                                     | Sprache d                | er E-Mail-Kommunikation                                                                                          | *                                                 |                    | 100           | bitte bestätigen Sie diese t                                                      | vinnen 24           |
|                                                    | Brennerei Mustermann                                           |                                                                        |                                     | Deutsch                  |                                                                                                    |                                                   |                    | <b>&gt;</b>   | Stunden. Ohne Bestätigun<br>Login danach gelöscht und                             | g wird Ihr<br>J Sie |
|                                                    | Bitte geben Sie jetzt einen V                                  | /erantwortlichen an. Dies kann zu<br>sein Der Verantwortliche hat stei | ım Beispiel ein ein                 | zelner Vorstand, Gesch   | iftsführer, Prokurist, han<br>ätigen, dass die Angaben                                                           | llungs-/einzelbevollmä<br>für die Registrierung w | chtigter Mitarbeit | er oder       | müssen ein neues Login a<br>Mit Ihrem Login können Si<br>binnen siehen Tagen Ihre | ilegen.<br>e dann   |
|                                                    | Anrede *                                                       | Akademischer Titel                                                     | Ve                                  |                          | Nach                                                                                                    | nama * 🙆                                          | annensgemaa        | nu.           | Registrierung beantragen.                                                         |                     |
|                                                    | Herr                                                           | And emischer men                                                       |                                     | Max                      | Mus                                                                                                    | lermann                                           |                    |               |                                                                                   |                     |
|                                                    |                                                                |                                                                        |                                     |                          |                                                                                                    |                                                   |                    |               |                                                                                   |                     |
|                                                    |                                                                |                                                                        |                                     |                          |                                                                                                    |                                                   | Weiter zu Si       | chritt 2 🕽    |                                                                                   |                     |
|                                                    |                                                                |                                                                        |                                     |                          |                                                                                                    |                                                   |                    |               |                                                                                   |                     |

### Schritt 2: Zugangsdaten

2 x E-Mail-Adresse und 2 x ein selbstgewähltes Kennwort eingeben und auf die Schaltfläche **Weiter zu Schritt 3** klicken:

| •                                                                                                    | 2                                                                                                    | 3                                                                                                    |
|----------------------------------------------------------------------------------------------------|----------------------------------------------------------------------------------------------------|----------------------------------------------------------------------------------------------------|
| Schritt 2: Zugangsdaten                                                                                                    |                                                                                                    |                                                                                                    |
| Bitte tragen Sie für den Login hier den Bearbeiter im Ur<br>zum Beispiel ein Sachbearbeiter, Teamleiter oder Fachv<br>gewährleisten. Die E-Mail-Adresse wird, aufgrund geset<br>(Anschrift, Telefon- und Faxnummer), spätestens ab 1. j      | nternehmen und eine unternehmenszu<br>verantwortlicher sein. Dieser hat die ko<br>tzlicher Verpflichtung zusammen mit de<br>Januar 2019 im öffentlichen Register ve | igehörige E-Mail-Adresse ein. Der Bearbeiter kann<br>rrekte Eingabe der Registrierungsangaben zu<br>em Unternehmensnamen und den Kontaktdaten<br>röffentlicht. Vor dem 1. Januar 2019 erfolgt die |
| Veröffentlichung nur, wenn Sie der freiwilligen Veröffer<br>gewähltes Kennwort ein.                                                                                                    | ntlichung der Herstellerdaten in Schritt                                                                                                    | acht zusummen. Anschliebend geben sie ihr seibst                                                                                                    |
| Veröffentlichung nur, wenn Sie der freiwilligen Veröffer<br>gewähltes Kennwort ein.<br>Anrede * Akademischer Titel                                                                                                    | ntlichung der Herstellerdaten in Schritt<br>Vorname * 💡                                                                                                    | Nachname * 🕑                                                                                                    |
| Veröffentlichung nur, wenn Sie der freiwilligen Veröffer<br>gewähltes Kennwort ein.<br>Anrede * Akademischer Titel<br>Herr ~                                                                                                    | Vorname * 😧                                                                                                    | Nachname * 😧                                                                                                    |
| Veröffentlichung nur, wenn Sie der freiwilligen Veröffer<br>gewähltes Kennwort ein.<br>Anrede * Akademischer Titel<br>Herr v<br>E-Mail-Adresse zum Login (spät. ab 1. Januar 2019 öffer                                                      | Vorname * ?<br>Max<br>ntlich) * ? Erneute Eing                                                                                                    | Nachname * 2<br>Mustermann<br>abe der E-Mail-Adresse *                                                                                                    |
| Veröffentlichung nur, wenn Sie der freiwilligen Veröffer<br>gewähltes Kennwort ein.<br>Anrede * Akademischer Titel<br>Herr<br>E-Mail-Adresse zum Login (spät. ab 1. Januar 2019 öffer<br>info@brennerei-mustermann.de                        | Vorname * ?<br>Max<br>ntlich) * ?<br>Info@bre                                                                                                    | Nachname *<br>Mustermann<br>abe der E-Mail-Adresse *<br>nnerei-mustermann.de                                                                                                    |
| Veröffentlichung nur, wenn Sie der freiwilligen Veröffer<br>gewähltes Kennwort ein.<br>Anrede * Akademischer Titel<br>Herr<br>E-Mail-Adresse zum Login (spät. ab 1. Januar 2019 öffer<br>info@brennerei-mustermann.de<br>Kennwort * <b>?</b> | Vorname * ?<br>Vorname * ?<br>Max<br>htlich) * ?<br>Erneute Eing<br>Erneute Eing<br>Erneute Eing                                                                    | Nachname *<br>Mustermann<br>abe der E-Mail-Adresse *<br>nnerei-mustermann.de<br>abe des Kennworts *                                                                                               |

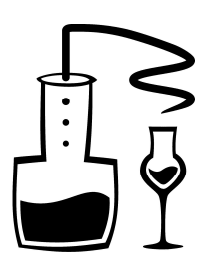

### Schritt 3: Zusammenfassung der Daten zur Login-Erstellung

- Haken bei Nutzungsbedingungen einverstanden setzen
- Haken bei Ich bin kein Roboter setzen
- Login-Erstellung abschließen anklicken

| 1                                                                                | 2 3                                                                                             |
|----------------------------------------------------------------------------------|-------------------------------------------------------------------------------------------------|
| Schritt 3: Zusammenfassung der Daten zur Login-Erste                             | llung                                                                                           |
| Abfrage der Herstellerdaten                                                      |                                                                                                 |
| Name (Unternehmen) 📀<br>Brennerei Mustermann                                     | Sprache der E-Mail-Kommunikation<br>Deutsch                                                     |
| Verantwortlicher (Unternehmen)<br>Herr Max Mustermann                            |                                                                                                 |
| Abfrage der Anmeldedaten                                                         |                                                                                                 |
| Name (Bearbeiter)<br>Herr Max Mustermann                                         | E-Mail-Adresse zum Login (spät. ab 1. Januar 2019 öffentlich) 😯<br>info@brennerei-mustermann.de |
| Mit Klick auf den Button "Login-Erstellung abschließen" erkläre ich              | n, dass ich mit den Nutzungsbedingungen einverstanden bin. *                                    |
| Ich bin kein Roboter.<br>reCAPTCHA<br>Daterschutzerklärung - Nutzungsbedingungen |                                                                                                 |
| ✓ Zurück zu Schritt 2                                                            | Login-Erstellung abschließen >                                                                  |
|                                                                                  |                                                                                                 |

## Vielen Dank

Ihr Login ist jetzt eingerichtet. Wir haben an Sie eine E-Mail mit dem Aktivierungslink versendet. Bitte sehen Sie in Ihrem Postfach nach, öffnen Sie diese E-Mail und klicken Sie den Link "Login aktivieren" innerhalb von 24 Stunden an. Es öffnet sich dann das Login-Fenster. Dort können Sie Ihre E-Mail-Adresse und Ihr Kennwort eingeben und auf "Login" klicken.

Für den Abschluss Ihrer Registrierung haben Sie sieben Tage Zeit.

Sie haben die E-Mail mit dem Aktivierungslink in keinem der Ordner Ihres Postfachs erhalten? Dann loggen Sie sich bitte ein und fordern über den Button "Link erneut zusenden" einen neuen Link an.

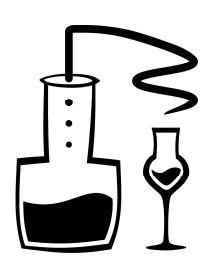

### 5. Registrierung - Teil 2

Nachdem Sie den 1. Teil der Registrierung abgeschlossen haben, erhalten Sie eine E-Mail an die bei den Zugangsdaten angegebene Mailadresse. Bitte öffnen Sie Ihr Mailprogramm und suchen nach der Mail von der ZSVR mit dem Betreff "Aktivierungslink LUCID".

In dieser Mail den Link Login aktivieren anklicken:

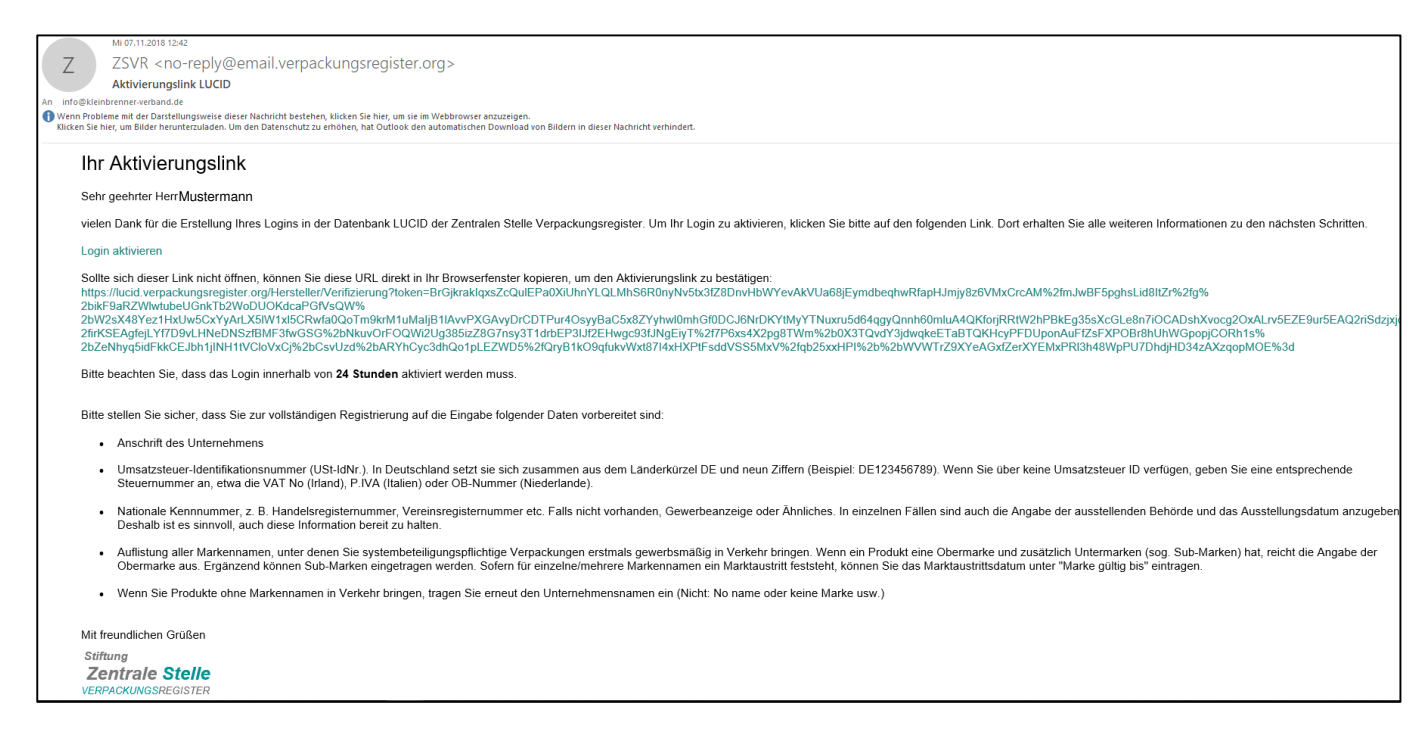

Bitte beachten Sie, dass der Aktivierungslink nur 24 Stunden gültig ist. Nachdem der Login aktiviert wurde können Sie sich beim Verpackungsregister zum ersten Mal anmelden (Schaltfläche **Anmelden**), um die weiteren Herstellerangaben zu vervollständigen:

Login aktivieren Herzlich willkommen auf dem Portal der Zentralen Stelle Verpackungsregister. Ihr Login wurde erfolgreich aktiviert. Bitte melden Sie sich jetzt an. Anmelden

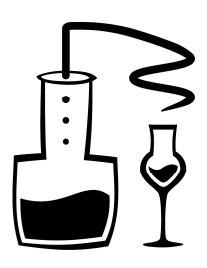

| Login-E-Mail-Adresse u | nd Kennwort | eingeben | und auf | Anmelden | klicken |
|------------------------|-------------|----------|---------|----------|---------|
|------------------------|-------------|----------|---------|----------|---------|

| Login E-Mail-Adresse *       |                    |
|------------------------------|--------------------|
| info@brennerei-mustermann.de |                    |
| Kennwort *                   |                    |
| *****                        |                    |
| □ Angemeldet bleiben         | Kennwort vergessen |
| Anme                         | lden               |
| Noch kein Login?             | Starten Sie hier.  |

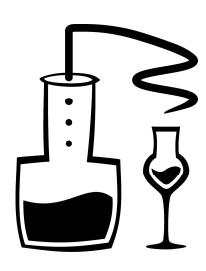

### 6. Registrierung - Teil 3

### Schritt 4: Eingabe der weiteren Herstellerangaben

Geben Sie Ihre weiteren Daten

- PLZ
- Ort
- Straße
- Hausnummer
- Telefonnummer
- Umsatzsteuer-ID (oder "---" wenn Sie keine ID haben)
- Steuernummer
- Art der nationalen Kennnummer
- Nationale Kennnummer
- Register/Behörde
- Datum

ein. Wenn Ihr Betrieb keine Handelsregisternummer hat, können sie bei Art der nationalen Kennnummer auch "Sonstige" auswählen und im Zusatzfeld, das dann erscheint, "Brennereinummer" eintragen. Dann bei Register/Behörde "Hauptzollamt" und bei der Nationalen Kennnummer Ihre Brennereinummer eintragen. Als Datum tragen Sie das Datum der Erteilung Ihrer Brennerlaubnis ein. Ist alles vollständig, auf die Schaltfläche **Weiter zu Schritt 5** klicken:

| Land * 😧                                                                                                    | weiteren Herstelleran                                                                      | Igaben                       |                                                                                             |                         |              |
|----------------------------------------------------------------------------------------------------|--------------------------------------------------------------------------------------------|------------------------------|---------------------------------------------------------------------------------------------|-------------------------|--------------|
| Deutschland                                                                                                    |                                                                                            |                              | *                                                                                           |                         |              |
| PLZ * 🕜                                                                                                    | Ort * 🚱                                                                                    |                              | Straße * 🔞                                                                                  |                         | Hausnummer 🚱 |
| 12345                                                                                                    | Musterstadt                                                                                |                              | Hauptstraße                                                                                 |                         | 12           |
| Adresszusatz 1                                                                                                    |                                                                                            |                              | Adresszusatz 2                                                                              |                         |              |
|                                                                                                    |                                                                                            |                              |                                                                                             |                         |              |
| Adresszusatz 3                                                                                                    |                                                                                            |                              |                                                                                             |                         |              |
|                                                                                                    |                                                                                            |                              |                                                                                             |                         |              |
| Telefon                                                                                                    |                                                                                            |                              | Fax                                                                                         |                         |              |
| Ländervorwahl * 🚱                                                                                                    | Vorwahl * 🚱                                                                                | Nummer * 😮                   | Ländervorwahl 🚱                                                                             | Vorwahl 🚱               | Nummer 🚱     |
| +49 *                                                                                                    | 7021                                                                                       | 959486                       | +49                                                                                         | 7021                    | 959485       |
|                                                                                                    |                                                                                            |                              |                                                                                             |                         |              |
| Bitte geben Sie (ohne Leei                                                                                                    | zeichen) die korrekte Umsal                                                                | tzsteuer-ID Ihres Unternehme | ns an (kann vom Standortland Ih                                                             | res Unternehmens abweid | hen).        |
| Bitte geben Sie (ohne Leer<br>Umsatzsteuer-ID * 🚱 Ich I                                                                                                    | zeichen) die korrekte Umsat                                                                | tzsteuer-ID Ihres Unternehme | ns an (kann vom Standortland Ih                                                             | res Unternehmens abweid | then).       |
| Bitte geben Sie (ohne Leer<br>Umsatzsteuer-ID * 🕑 Ich I                                                                                                    | zeichen) die korrekte Umsai<br>nabe eine Umsatzsteuer-ID.                                  | tzsteuer-ID Ihres Unternehme | ns an (kann vom Standortland Ih                                                             | res Unternehmens abweic | :hen).       |
| Bitte geben Sie (ohne Leer<br>Umsatzsteuer-ID * 🕑 Ich<br><br>Art der Steuernummer * (                                                                                                    | zeichen) die korrekte Umsa<br>nabe eine Umsatzsteuer-ID.                                   | tzsteuer-ID ihres Unternehme | ns an (kann vom Standortland Ih<br>Steuernummer * 🕑                                         | res Unternehmens abweid | chen).       |
| Bitte geben Sie (ohne Leer<br>Umsatzsteuer-ID * 🕑 Ich I<br><br>Art der Steuernummer * (<br>(DE) Steuernummer                                                                                 | zeichen) die korrekte Umsai<br>nabe eine Umsatzsteuer-ID.                                  | tzsteuer-ID Ihres Unternehme | steuernummer * @                                                                            | res Unternehmens abweic | chen).       |
| Bitte geben Sie (ohne Leer<br>Umsatzsteuer-ID * 🚱 ich i<br><br>Art der Steuernummer * (<br>(DE) Steuernummer                                                                                 | zeichen) die korrekte Umsa<br>nabe eine Umsatzsteuer-ID.                                   | tzsteuer-ID Ihres Unternehme | steuernummer * @<br>12345/67890                                                             | res Unternehmens abweid | chen).       |
| Bitte geben Sie (ohne Leer<br>Umsatzsteuer-ID * ② ich i<br><br>Art der Steuernummer * (<br>(DE) Steuernummer<br>Art der nationalen Kennnu<br>(DE) Handelsregisternum                         | rzeichen) die korrekte Umsa<br>nabe eine Umsatzsteuer-ID.<br>D<br>ummer * <b>O</b><br>umer | tzsteuer-ID ihres Unternehme | ens an (kann vom Standortland Ih<br>Steuernummer * @<br>12345/67890<br>Nationale Kennnummer | res Unternehmens abweid | chen).       |
| Bitte geben Sie (ohne Leer<br>Umsatzsteuer-ID * ② Ich I<br><br>Art der Steuernummer * (<br>(DE) Steuernummer<br>Art der nationalen Kennnu<br>(DE) Handelsregisternum<br>Register/Behörde * ④ | rzeichen) die korrekte Umsa<br>habe eine Umsatzsteuer-ID.<br>D<br>ummer * @<br>umer        | tzsteuer-ID Ihres Unternehme | steuernummer * ?<br>Steuernummer * ?<br>Nationale Kennnummer                                | res Unternehmens abweid | chen).       |

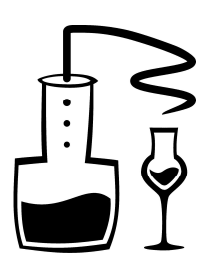

### Schritt 5: Eingabe der Markennamen

Hierzu die Infos aus den LUCID-System:

Bitte geben Sie die Bezeichnungen der Markennamen an, unter denen Sie systembeteiligungspflichtige Verpackungen in Verkehr bringen.

#### Regelung des Verpackungsgesetzes:

Ihre Angabe erfordert eine Auflistung der Markennamen, unter denen Sie systembeteiligungspflichtige Verpackungen **erstmals** in Verkehr bringen (z. B. Produzenten, Versandhändler, Importeure). Die Markennamen müssen nicht deckungsgleich mit einer eingetragenen Marke im Sinne des Markenrechts sein. Wenn ein Produkt eine Obermarke und zusätzlich Untermarken (sog. Sub-Marken) hat, reicht die Angabe der Obermarke aus.

Beispiel: Firma Keksglück vertreibt Butterkekse mit dem Namen "Butti" und Haferkekse unter dem Namen "Hafi". Auf der Verpackung ist immer "Keksglück" als Obermarke eingetragen. Es reicht somit die Eintragung der Marke "Keksglück".

#### Nicht einzutragen sind:

- Typenbezeichnungen, Artikelspezifizierungen, Modellbezeichnungen (z. B. Kopfhörer A10, Kopfhörer A15),
- Füllgrößen (z. B. 50 g, 100 g),
- Produktbezeichnungen (z. B. Kopfhörer, Schmieröl).

#### Verpackungen ohne Markennamen:

Wenn Sie Verpackungen ohne Markennamen in Verkehr bringen, tragen Sie auch unter "Markennamen" Ihren Unternehmensnamen ein (Nicht: "No name" oder "keine Marke" usw.).

**Damit ist die Registrierung abgeschlossen**. Als nächstes ist der Abschluss eines Lizenzierungsvertrages mit einem Systembetreiber, z.B. der SUSA Solutions GmbH, erforderlich. Die zu meldenden Mengen für ein Jahr sollten Sie hochrechnen und in die Vereinbarung eintragen. Diese Mengen sind dann zeitgleich auch in LUCID zu melden (siehe nächste Seite).

**Hinweis**: Im Abschnitt "Verpackungen und Mengen zur Lizenzierung anmelden" in der SUSA-Vereinbarung gibt es lediglich drei Zeilen für das Verpackungsmaterial. Der typische Kleinbrenner kommt damit meist aus (z.B. "Glas" für Flaschen, "Kunststoffe" für Verschlüsse und Schrumpfkappen, "Pappe, Papier, Karton" für Etiketten, Tüten und Kartons. Wenn Ihnen diese drei Zeilen nicht reichen, notieren Sie Ihre Mengenangaben (Verpackungsmaterial, Menge, Netto-Preis) auf einem Beiblatt, versehen dieses mit Ihrem Namen und Ihrer Unterschrift und schreiben im Vertrag lediglich "siehe Beiblatt".

Nach Abschluss eines Lizenzierungsvertrages sind in LUCID abschließend noch zwei Schritte zu erledigen:

1. Die **Initiale Planmengenmeldung** (wenn Sie die Mengen für das KOMMENDE Jahr anmelden) oder

die **Unterjährige Mengenmeldung** (wenn Sie die Mengen für das LAUFENDE Jahr anmelden oder korrigieren).

2. Den Registrierungsstatus von "in Vorbereitung" in "Ja" ändern.

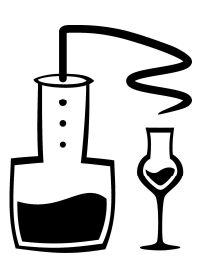

### 7. Meldung der Verpackungsmengen an LUCID Melden Sie sich ggf. wieder am LUCID-System an und klicken Sie auf Datenmeldung Bearbeiten > Deutsch Zentrale Stelle LUCID How-To-Guide Erklärfilme FAQ Verpackungsgesetz Service Telefonischer Support 2 Profil -C LUCID Dashboard Herzlich willkommen in Ihrem LUCID Dashboard. Registrierungsnummer: DE2810015186654-V Datenmeldung Stammdater daten ändern, Login übertrag imen pflege Datenmeldung abgeben Registrierung beenden Bearbeiten > Bearbeiten 👂 Bearbeiten > Profil-Statistiken Letzter Login: 14.12.2018 und dann auf Initiale Planmengenmeldung oder Unterjährige Mengenmeldung Starten > Stiftung Zentrale Stelle Datenmeldung Hersteller Friäutenung

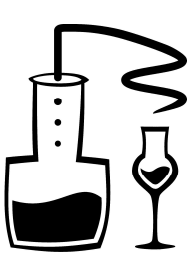

Ändern Sie ggf. den **Meldezeitraum** und wählen dann den **Systembetreiber**, mit dem Sie einen Vertrag geschlossen haben, aus:

| Stiftung<br>Zentrale Stelle<br>WERNEKUNDSWEGSTER                                                                                                    | FAQ Service Telefonischer Support                                                                                                    |
|----------------------------------------------------------------------------------------------------|----------------------------------------------------------------------------------------------------|
| F G H H                                                                                                    | K                                                                                                    |
| Clastboard >  Deterministiong Hersteller > Initiale Planmengermeidung                                                                                                    |                                                                                                    |
| Initiale Planmengenmeldung                                                                                                    |                                                                                                    |
| Für das folgende Kalenderjahr können Sie erstmalig ihre Planmergenmeidungen abgeben. Sofern Sie eine Planmerge für das laufende jahr melden wollen (z. 8. wen Sie ihren Geschäftsberieb gerade aufnehmen), wählen Sie bitze "Unterjährige<br>Mergenmeidung" aus. Bitte beachtenis, dass die Datermeidungen der Heststeller gen. 31 (7 Jos. 3. VerpackG) durch de Systemberreiber, auf die sich die jeweilige Datermeidung bezieht, einsehbar sind.<br>Bitte zurgen Sie hird de beachtenis gen. Mergen der Mannerstellen ein.                                                                                                    |                                                                                                    |
| Bite besotates Se hierbeit die fogenom Himmeinz<br>1. Prozet Kinnenzeinen (Meanlingerungen, die mehr als 50 % Eisennesal enthalten) werden Verpactungen versanden, die zu mehr als 55 % aus Aluminium bestehen.<br>2. Unter Kinnenzeinen (Meanlingerungen, die mehr als 50 % Aluminium enthalten) werden Verpactungen versanden, die zu mehr als 55 % aus Aluminium bestehen.<br>3. Unter Aluminium prokunge nähr als 50 % Aluminium enthalten) werden Verpactungen versanden, die zu mehr als 55 % aus Aluminium bestehen.<br>4. Eine der Inspruchtigt enthalt als Fülgar. Gestnike gemt § 3 Aus, 2. Verpack. Riedfährigte Natrusgentet Wei z. 2. Dasserte Tomates sind hervon nicht erfass. Es handeb sich um eine Verbundverpackung gem. § 3 Aus, 5. Verpack Gint<br>mit Trigermateur<br>5. Unter Verbundverpackungen sind hundicht nicht terenbare Mitteralikambitationen zu versahen, bei deren heine der Komponenten mehr als 55 % Gewichtsanteil hat und die keine Gerdinikekantonverbunde sind.<br>6. Sonstige Materialien sind z. B. Natumaterialien wie Hotz und Kork, Stoff, Porzellan, Steingut sowie sonstige Meatle, die nicht Eisen oder Aluminium sind. |                                                                                                    |
| Datenmeldung eintragen                                                                                                    | Information                                                                                                    |
| Meldezeitraum<br>2019 *                                                                                                    | Sofern Sie im laufenden Jahr eine Geschäftstätigkeit<br>aufgenommen haben, geben Sie keine "Initiale<br>Planmengenmeldung" sondern bitte eine<br>"Unterjährige Mengenmeldung" ab.                          |
| Mengen der Materialarten (in kg mit 3 Nachkommastellen, Tonnagen müssen in kg umgerechnet werden. Liste mit Balken verschiebbar.)                                                                                                    | Bitte beachten Sie, dass Sie als Hersteller nach § 10<br>VerpackG verpflichtet sind, die im Rahmen einer                                                                                                   |
| Systemästereber Gas PPK Esemmetalle Aluminiam Kanzstadle Getzänkekantonverpackangen Sonstige Verbundverpackangen                                                                                                    | Systembeteiligung getätigten Angaben zu den<br>Verpackungen auch unverzüglich an die Zentrale<br>Stelle Verpackungregister zu melden.<br>Weiterführende Informationen können Sie unseren<br>EADe entrahmen |
| Abbrechen Überprüfen >                                                                                                    |                                                                                                    |

Hinweis: Ist die SUSA Solutions GmbH Ihr Systembetreiber, dann wählen Sie hier "**Reclay**" (Reclay Systems GmbH) aus. Die SUSA Solutions GmbH lizenziert Ihre Verpackungsmengen bei Reclay, ist also quasi ein Wiederverkäufer.

Dann tragen Sie die gleichen Mengen an Materialarten ein wie mit Ihrem Systembetreiber vereinbart und klicken dann auf Überprüfen >

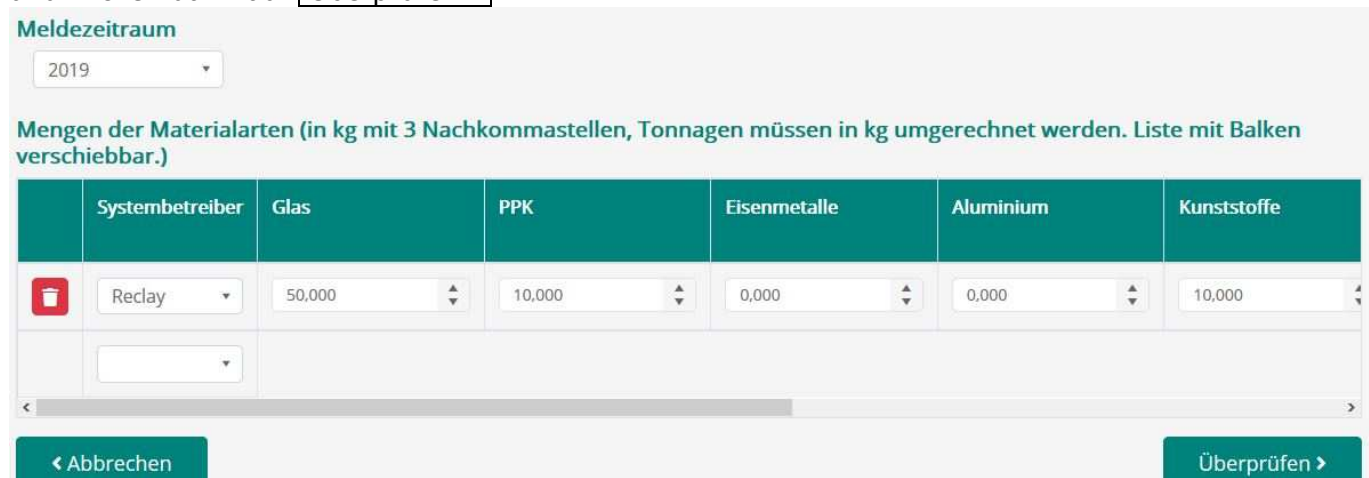

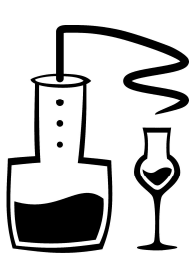

Abschließend werden Ihnen Ihre Angaben noch einmal angezeigt, Sie können, wenn alles richtig ist, auf Speichern klicken

| Daten wurden übernommen.        |             |
|---------------------------------|-------------|
| rüfsummen                       |             |
| esamtmengen pro Systembetreiber |             |
| Systembetreiber                 | Summe in kg |
| Reclay                          | 60,000      |
| umme pro Materialart            |             |
| Materialart                     | Summe in kg |
| Glas                            | 50,000      |
| PPK                             | 0,000       |
| Eisenmetalle                    | 0,000       |
| Aluminium                       | 0,000       |
| Kunststoffe                     | 10,000      |
| Getränkekartonverpackungen      | 0,000       |
| Sonstige Verbundverpackungen    | 0,000       |
| Sonstige Materialien            | 0,000       |

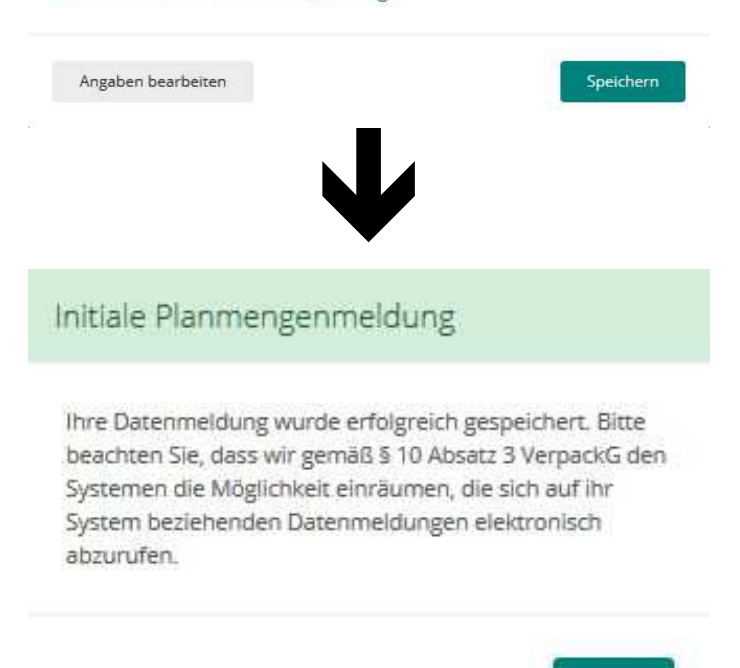

OK

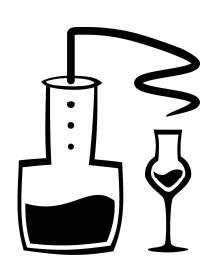

### 8. Registrierungsstatus ändern

#### Evtl. haben sie schon eine E-Mail wie diese erhalten:

MI 12.12.2018 13:05 ZSVR <no-reply@email.verpackungsregister.org> Ζ Ihr Registrierungsstatus "in Vorbereitung": bitte ändern! info@kleinbrenner-verband.de 🚯 Wenn Probleme mit der Darstellungsweise dieser Nachricht bestehen, klicken Sie hier, um sie im Webbrowser anzuzeigen. Klicken Sie hier, um Bilder herunterzuladen. Um den Datenschutz zu erhöhen, hat Outlook den automatischen Download von Bildern in dieser Nachricht verhindert. Sehr geehrte Damen und Herren, Sie haben sich im Verpackungsregister LUCID als Hersteller vorregistriert und dabei angegeben, dass Sie sich bezüglich der Erfüllung Ihrer Rücknahmepflichten (Systembeteiligungspflicht) "in Vorbereitung" befinden. Die von Ihnen beantragte Registrierung erfolgt ab dem 1. Januar 2019 nur, wenn Sie zuvor Ihre Rücknahmepflichten durch die vertragliche Beteiligung an einem oder mehreren System(en) oder durch eine oder mehrere Branchenlösung(en) erfüllt und dementsprechend in Ihren LUCID-Stammdaten unter "Erklärungen und Einwilligungen" den Status zur Erfüllung Ihrer Rücknahmepflichten von "in Vorbereitung" auf "ja" geändert haben. Erklärungen und Einwilligungen 🗉 Ich bin kein beauftragter Dritter nach § 33 VerpackG. Erläuterung: § 33 VerpackG sieht vor, dass Dritte (z. 8. Externe, Makler) für die Registrierung nicht eing Nichtfertig nicht währheitigemäße Angaben getroffen werden. Für die Registrierung kommt daher allein eine unternehmenszugehörige Person in Frage. \* Meine Rücknahmepflichten erfülle ich durch die Beteiligung an einem oder mehreren Systemen oder durch eine oder mehrere Branche idsunden.\* 🖸 In Vorbereitung en im Antrag der Wahrheit entsprechen (§ 9 Abs. 2 Nr. 6 VerpackG).\* sermit willige ich ein, dass beneits vor dem 1. Januar 2019 die in der Datenschutzerklärung aufgeführten Herstellerdaten auf der Internetzeite der Stiftung Zentrale Stelle Verpackungsregister www.verpackungsregister vor ritellerregister veröffentlicht und über die dort bereitgestellte Suchfunktion gesucht und aufgefunden werden können. Mit meiner Einwilligung bestätige ich, dass ich mindetzens das sechaelnte Lebenspihr vollendet hab Hermit willige ich ein, dass ein Rahmen des automatisierten Datenabgleichs die Tatische meiner Registrierung (jarNe werden kann. Mit meiner Einwilligung bestätige ich, dass ich mindestern das sechnehnte Leberspähr vollendet habe. Der automatisierte Datenabgleich soll es Vertreibern ermöglichen, schnell zu ermitteln, ob für alle Zulafferer eine Regio er-ID bzw. Ste Anderungsregistrierung absenden >

Sofern Sie zur Vermeidung eines Vertriebsverbotes die Registrierung unmittelbar am 1. Januar 2019 erhalten möchten, müssen Sie die Erfüllung Ihrer Rücknahmepflichten bis spätestens

#### 31. Dezember 2018, 13:59 Uhr,

#### in Ihren LUCID-Stammdaten bestätigen (Wechsel "in Vorbereitung" zu "ja").

Ihre Stammdaten können Sie ändern, nachdem Sie sich im Verpackungsregister LUCID angemeldet haben.

Bitte beachten Sie:

Am 31. Dezember 2018 um 14:00 Uhr wird das Verpackungsregister LUCID in der privatrechtlichen Fassung abgeschaltet. Wenn Sie bis dahin Ihre Stammdatenänderung nicht vorgenommen haben, müssen Sie sich bis zum 1. Januar 2019, ca. 14:00 Uhr, gedulden. Dann wird das Verpackungsregister LUCID in der öffentlich-rechtlichen Fassung freigeschaltet. Gleichermaßen erhalten Sie bei vollständig vorliegender Registrierung die Verwaltungsakte und Ihre Registrierungsbestätigung.

Mit freundlichen Grüßen

Stiftung

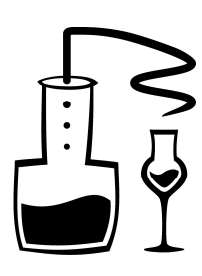

# Melden Sie sich ggf. wieder am LUCID-System an, klicken Sie auf Stammdaten Bearbeiten > und gehen Sie zum Abschnitt **Erklärungen und Einwilligungen**:

#### Erklärungen und Einwilligungen

□ Ich bin kein beauftragter Dritter nach § 33 VerpackG. Erläuterung: § 33 VerpackG sieht vor, dass Dritte (z. B. Externe, Makler) für die Registrierung nicht eingeschaltet werden dürfen. Damit soll vermieden werden, dass in Ihrem Namen leichtfertig nicht wahrheitsgemäße Angaben getroffen werden. Für die Registrierung kommt daher allein eine unternehmenszugehörige Person in Frage. \*

In Vorbereitung V Meine Rücknahmepflichten erfülle ich durch die Beteiligung an einem oder mehreren Systemen oder durch eine oder mehrere Branchenlösungen.\*

Hiermit erkläre ich, dass meine Angaben im Antrag der Wahrheit entsprechen (§ 9 Abs. 2 Nr. 6 VerpackG). \*

Hiermit willige ich ein, dass bereits vor dem 1. Januar 2019 die in der Datenschutzerklärung aufgeführten Herstellerdaten auf der Internetseite der Stiftung Zentrale Stelle Verpackungsregister www.verpackungsregister.org im Herstellerregister veröffentlicht und über die dort bereitgestellte Suchfunktion gesucht und aufgefunden werden können. Mit meiner Einwilligung bestätige ich, dass ich mindestens das sechzehnte Lebensjahr vollendet habe.

Hiermit willige ich ein, dass im Rahmen des automatisierten Datenabgleichs die Tatsache meiner Registrierung (Ja/Nein), ohne weitere Detaildaten, anhand meiner nicht veröffentlichten Umsatzsteuer-ID bzw. Steuernummer abgefragt werden kann. Mit meiner Einwilligung bestätige ich, dass ich mindestens das sechzehnte Lebensjahr vollendet habe.

Der automatisierte Datenabgleich soll es Vertreibern ermöglichen, schnell zu ermitteln, ob für alle Zulieferer eine Registrierung vorliegt und mithin diesbezüglich dem Vertrieb der Verpackungen nichts entgegensteht.

Änderungsregistrierung absenden >

# Ändern Sie den Registrierungsstatus auf "Ja", setzen alle vier Häkchen und klicken auf Änderungsregistrierung absenden >

#### Erklärungen und Einwilligungen

🖾 Ich bin kein beauftragter Dritter nach § 33 VerpackG. Erläuterung: § 33 VerpackG sieht vor, dass Dritte (z. B. Externe, Makler) für die Registrierung nicht eingeschaltet werden dürfen. Damit soll vermieden werden, dass in Ihrem Namen leichtfertig nicht wahrheitsgemäße Angaben getroffen werden. Für die Registrierung kommt daher allein eine unternehmenszugehörige Person in Frage. \*

Meine Rücknahmepflichten erfülle ich durch die Beteiligung an einem oder mehreren Systemen oder durch eine oder mehrere Ja Branchenlösungen.\* 0

Hiermit erkläre ich, dass meine Angaben im Antrag der Wahrheit entsprechen (§ 9 Abs. 2 Nr. 6 VerpackG). \*

E Hiermit willige ich ein, dass bereits vor dem 1. Januar 2019 die in der Datenschutzerklärung aufgeführten Herstellerdaten auf der Internetseite der Stiftung Zentrale Stelle Verpackungsregister www.verpackungsregister.org im Herstellerregister veröffentlicht und über die dort bereitgestellte Suchfunktion gesucht und aufgefunden werden können. Mit meiner Einwilligung bestätige ich, dass ich mindestens das sechzehnte Lebensjahr vollendet habe.

Hiermit willige ich ein, dass im Rahmen des automatisierten Datenabgleichs die Tatsache meiner Registrierung (Ja/Nein), ohne weitere Detaildaten, anhand meiner nicht veröffentlichten Umsatzsteuer-ID bzw. Steuernummer abgefragt werden kann. Mit meiner Einwilligung bestätige ich, dass ich mindestens das sechzehnte Lebensjahr vollendet habe.

Der automatisierte Datenabgleich soll es Vertreibern ermöglichen, schnell zu ermitteln, ob für alle Zulieferer eine Registrierung vorliegt und mithin diesbezüglich dem Vertrieb der Verpackungen nichts entgegensteht.

Änderungsregistrierung absenden >

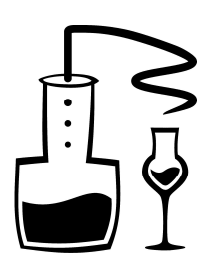

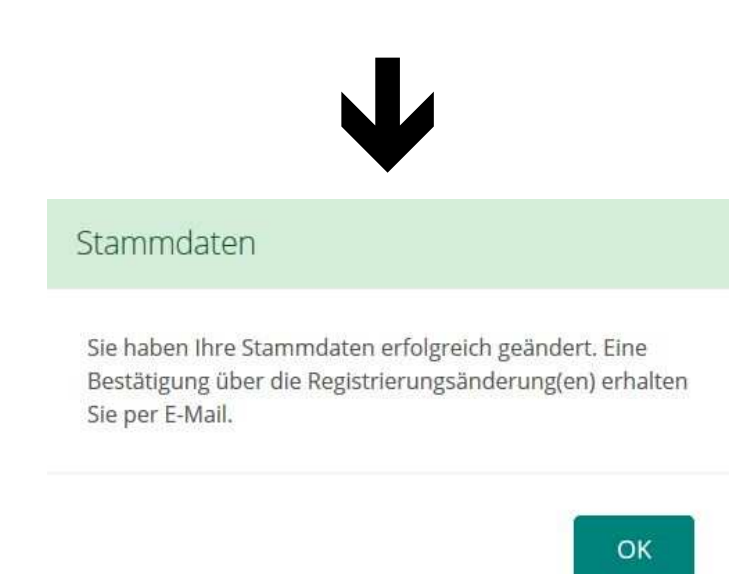

Damit sollte erstmal alles erledigt sein. Wir hoffen, mit dieser Schritt-für-Schritt-Anleitung eine Hilfestellung bei der Registrierung geben zu können. Falls die Nutzung derartiger Online-Prozesse für Sie neu ist, kann Ihnen bei Bedienungsfragen zur Registrierung und Mengenmeldung bestimmt auch ein Familienmitglied behilflich sein.

Landesverband der **Klein-** und **Obstbrenner** in **Nord-Württemberg** e.V.

K. Fiseley

Klaus Fissler